# <u>JVC</u>

# CORRECTION/CORRECTION/CORRECCIÓN

#### ENGLISH

|                                                     | INCORRECT                                                                                                    | CORRECT                                                                                                    | blancs<br>manuelle"                                     | ■ Selectionner BAL<br>"■ BAL. BLANCS". (                                                                                                    |
|-----------------------------------------------------|----------------------------------------------------------------------------------------------------|----------------------------------------------------------------------------------------------------|---------------------------------------------------------|----------------------------------------------------------------------------------------------------|
| pg. 41<br>"Manual White<br>Balance<br>Adjustment"   | <ol> <li>Set the Power Switch to "M".</li> <li>Select "MWB" in "M W.BALANCE" menu.<br/>(IIF pg. 31)</li> <li>The M indication blinks slowly.</li> <li>Hold a sheet of plain white paper in front of the subject. Adjust zoom or position yourself so that the white paper fills the screen.</li> <li>Press and hold MENU until M begins blinking rapidly.</li> <li>When the setting is completed, M resumes normal blinking.</li> </ol> | <ol> <li>Set the Power Switch to "M".</li> <li>Hold a sheet of plain white paper in front of<br/>the subject. Adjust zoom or position yourself so<br/>that the white paper fills the screen.</li> <li>Select "MWB" in "M W.BALANCE" menu<br/>(C pg. 31), then press and hold MENU until M<br/>begins blinking.</li> <li>When the setting is completed, M stops blinking.</li> <li>Press MENU twice. The Menu Screen closes<br/>and the Manual White Balance indicator M is<br/>displayed.</li> </ol> |                                                         | <ul> <li>3 Tenir une feuille di sujet. Ajuster le zoom la feuille de papier bla</li> <li>4 Appuyer en contin moment où b comm rapidement.</li> <li>Lorsque le réglage es clignoter normalemer</li> <li>5 Appuyer deux fois menu se ferme, et l'in blancs manuelle b e e</li> </ul> |
|                                                     | <b>5</b> Press <b>MENU</b> twice. The Menu Screen closes and the Manual White Balance indicator $rightarrow$ is displayed.                                                                                                    |                                                                                                    | p. 42<br>"REMARQUES"                                    | <ul> <li>Le programme AE av<br/>modifié durant l'enreg<br/>d'attente d'enregistre</li> </ul>                                                                                                    |
| pg. 42<br>"NOTES"                                   | <ul> <li>Program AE with special effects can be changed<br/>during recording or during Record-Standby.</li> </ul>                                                                                                    | <ul> <li>Program AE with special effects cannot be<br/>changed during recording.</li> </ul>                                                                                                    | p. 44<br>"Pour utiliser ce<br>caméscope                 | 3 Régler "MODE EN<br>(⊯ p. 32)                                                                                                    |
| pg. 44<br>"To use this                              | <b>3</b> Set "REC MODE" to "SP" or "LP". (IF pg. 32)                                                                                                    | 3 Set the camcorder's Power Switch to "PLAY".                                                                                                    | comme<br>enregistreur"                                  | 4 Régler l'interrupter<br>caméscope sur "PLA                                                                                                    |
| camcorder as a recorder"                            | <b>4</b> Set the camcorder's Power Switch to "PLAY".                                                                                                    | <b>4</b> Set "REC MODE" to "SP" or "LP". (☞ pg. 35)                                                                                                    | p. 45<br>"Raccordement<br>à un ordinateur<br>personnel" | [A] Utilisation du câb                                                                                                    |
| pg. 45<br>"Connection To<br>A Personal<br>Computer" | [A] Using USB cable         It is possible to do the following things:         • Transfer still images stored on a memory card to a PC.         • Transfer still/moving images recorded on a tape to a PC.                                                                                                    | [A] Using USB cable         It is possible to do the following thing:         • Transfer still images stored on a memory card to a PC.         [B] Using DV cable                                                                                                    |                                                         | Les choses suivantes s<br>• Transférer des image<br>carte mémoire vers u<br>• Transférer des image<br>enregistrée sur une b<br>[B] Utilisation du câbl                                                                                                    |
|                                                     | [B] Using DV cable<br>It is also possible to transfer still/moving images to a<br>PC with a DV connector by using the provided                                                                                                    | It is also possible to transfer still/moving images to a PC with a DV connector by using the provided software (GR-D290 only), software equipped with the PC or commercially available software.                                                                                                    |                                                         | Il est également possibl<br>fixes/en mouvement ver<br>connecteur DV via le log<br>sur l'ordinateur ou dispo                                                                                                    |
| pg. 50                                              | commercially available software.                                                                                                    | ?                                                                                                    | p. 50<br>"Indications<br>d'avertissement"               | FICHIER IMCOMPATIB                                                                                                    |
| Indications"                                        |                                                                                                    |                                                                                                    | p. 50<br>"Indications                                   | CHECK CARD'S WRIT                                                                                                    |
| pg. 50<br>"Warning<br>Indications"                  | CHECK CARD'S WRITE PROTECTION SWITCH<br>• Appears when you attempt to shoot digital still<br>images when the write protection tab on the SD<br>Memory Card is set to the "LOCK" position.<br>• Appears when you attempt MEMORY<br>SELECT menu operation with a write-<br>protected SD Memory Card loaded.                                                                                                    | CHECK CARD'S WRITE PROTECTION SWITCH<br>Appears when you attempt to shoot digital still<br>images when the write protection tab on the SD<br>Memory Card is set to the "LOCK" position.                                                                                                    | d'avertissement"                                        | <ul> <li>Apparaît lors d'une te<br/>fixes numériques tam<br/>protection contre l'eff<br/>mémoire SD est réglé</li> <li>Apparaît lors d'une<br/>fonctionnement du r<br/>tandis qu'une carte<br/>contre l'écriture a ét</li> </ul>                                                   |
| pg. 55<br>"For Connectors"                          | USB<br>Mini USB-B type, USB 1.1/2.0 (Full speed for<br>GR-D270, High speed for GR-D290) compliant                                                                                                    | USB<br>Mini USB-B type, USB 1.1/2.0 (Full speed) compliant                                                                                                    | p. 55<br>"Connecteurs"                                  | USB<br>Type Mini USB-B, confo<br>max. pour GR-D270, H                                                                                                    |

## FRANÇAIS

|                                                                                                    | INCORRECT                                                                                                    | CORRECT                                                                                                    |  |
|----------------------------------------------------------------------------------------------------|----------------------------------------------------------------------------------------------------|----------------------------------------------------------------------------------------------------|--|
| p. 41<br>"Réglage de la<br>balance des<br>blancs<br>manuelle"                                                                                                    | <ol> <li>Régler l'interrupteur d'alimentation sur "M".</li> <li>Sélectionner "BAL.MAN" dans le menu<br/>M BAL. BLANCS". (IFP, p. 31)</li> <li>L'indication M clignote lentement.</li> <li>Tenir une feuille de papier blanc devant le<br/>sujet. Ajuster le zoom ou vous déplacer pour que<br/>la feuille de papier blanc remplisse l'écran.</li> <li>Appuyer en continu sur MENU jusqu'au<br/>moment où M commence à clignoter<br/>rapidement.</li> <li>Lorsque le réglage est terminé, M se remet à<br/>clignoter normalement.</li> <li>Appuyer deux fois sur MENU. L'écran de<br/>menu se ferme, et l'indicateur de balance des<br/>blancs manuelle M est affiché.</li> </ol> | <ol> <li>Régler l'interrupteur d'alimentation sur "M".</li> <li>Tenir une feuille de papier blanc devant le<br/>sujet. Ajuster le zoom ou vous déplacer pour que<br/>la feuille de papier blanc remplisse l'écran.</li> <li>Sélectionner "BAL.MAN" dans le menu<br/>"M BAL. BLANCS" (IIP, a)), puis appuyer en<br/>continu sur MENU jusqu'au moment où M<br/>commence à clignoter.</li> <li>Lorsque le réglage est terminé, M s'arrête de<br/>clignoter.</li> <li>Appuyer deux fois sur MENU. L'écran de<br/>menu se ferme, et l'indicateur de balance des<br/>blancs manuelle M est affiché.</li> </ol> |  |
| p. 42<br>"REMARQUES"                                                                                                    | • Le programme AE avec effets spéciaux peut être<br>modifié durant l'enregistrement ou en mode<br>d'attente d'enregistrement.                                                                                                    | Le programme AE avec effets spéciaux ne peut<br>pas être modifié durant l'enregistrement.                                                                                                    |  |
| p. 44<br>"Pour utiliser ce<br>caméscope<br>comme<br>enregistreur"                                                                                                    | 3 Régler "MODE ENREG" sur "SP" ou "LP".<br>(⊯ p. 32)<br>4 Régler l'interrupteur d'alimentation du<br>caméscope sur "PLAY".                                                                                                    | <ul> <li>3 Régler l'interrupteur d'alimentation du caméscope sur "PLAY".</li> <li>4 Régler "MODE ENREG" sur "SP" ou "LP".</li> <li>(☞ p. 35)</li> </ul>                                                                                                    |  |
| p. 45<br>"Raccordement<br>à un ordinateur<br>personnel"                                                                                                    | <ul> <li>[A] Utilisation du câble USB</li> <li>Les choses suivantes sont possibles :</li> <li>Transférer des images fixes stockées sur une carte mémoire vers un ordinateur.</li> <li>Transférer des images fixes/en mouvement enregistrée sur une bande vers un ordinateur.</li> </ul>                                                                                                    | <ul> <li>[A] Utilisation du câble USB</li> <li>La chose suivante est possible :</li> <li>Transférer des images fixes stockées sur une carte mémoire vers un ordinateur.</li> <li>[B] Utilisation du câble DV</li> </ul>                                                                                                    |  |
|                                                                                                    | [B] Utilisation du câble DV<br>Il est également possible de transférer des images<br>fixes/en mouvement vers un ordinateur équipé d'un<br>connecteur DV via le logiciel fourni, le logiciel installé<br>sur l'ordinateur ou disponible dans le commerce.                                                                                                    | Il est également possible de transférer des images<br>fixes/en mouvement vers un ordinateur équipé d'un<br>connecteur DV via le logiciel fourni (GR-D290<br>uniquement), le logiciel installé sur l'ordinateur ou<br>disponible dans le commerce.                                                                                                    |  |
| p. 50<br>"Indications<br>d'avertissement"                                                                                                    | FICHIER IMCOMPATIBLE                                                                                                    | ?                                                                                                    |  |
| <ul> <li>5.50</li> <li>'Indications<br/>d'avertissement"</li> <li>Apparaît lors d'une tentative de prise d'images<br/>fixes numériques tandis que le commutateur de<br/>protection contre l'effacement sur la carte<br/>mémoire SD est régié en position "LOCK".</li> <li>Apparaît lors d'une tentative de<br/>fonctionnement du menu CHOIX CARTE<br/>tandis qu'une carte mémoire SD protégée<br/>contre l'écriture a été chargée.</li> </ul> |                                                                                                    | VÉRIFIER LOQUET DE PROTECTION CARTE<br>Apparaît lors d'une tentative de prise d'images fixes<br>numériques tandis que le commutateur de protection<br>contre l'effacement sur la carte mémoire SD est<br>réglé en position "LOCK".                                                                                                    |  |
| p. 55<br>"Connecteurs"                                                                                                    | USB<br>Type Mini USB-B, conforme à USB 1.1/2.0 (Vitesse<br>max. pour GR-D270, Haute vitesse pour GR-D290)                                                                                                    | USB<br>Type Mini USB-B, conforme à USB 1.1/2.0 (Vitesse<br>max.)                                                                                                    |  |

### ESPAÑOL

|                                                               | INCORRECTO                                                                                                    | CORRECTO                                                                                                    |
|---------------------------------------------------------------|----------------------------------------------------------------------------------------------------|----------------------------------------------------------------------------------------------------|
| p. 41<br>"Ajuste manual<br>del balance del<br>blanco"         | <ol> <li>Ajuste el interruptor de alimentación en "M".</li> <li>Seleccione "BB MANUAL" en el menú</li> <li>BAL.BLANCO". (I p. 31)</li> <li>La indicación  papel planco normal<br/>frente al sujeto. Ajuste el zoom o colóquese<br/>usted de modo que el papel blanco llene la<br/>pantalla.</li> <li>Mantenga pulsado MENU hasta que<br/>comience a parpadear rápidamente.</li> <li>Cuando termina el ajuste, paradea de partala de menú<br/>se cierra y aparece el indicador de balance<br/>manual del blanco <u>1</u>.</li> </ol> | <ol> <li>Ajuste el interruptor de alimentación en "₪".</li> <li>Coloque una hoja de papel blanco normal<br/>frente al sujeto. Ajuste el zoom o colóquese<br/>usted de modo que el papel blanco llene la<br/>pantalla.</li> <li>Seleccione "BB MANUAL" en el menú<br/>"⊠ BAL.BLANCO" (⊑" p. 31), y luego mantenga<br/>pulsado MENU hasta que ⊠ comience a<br/>parpadear.</li> <li>Cuando termina el ajuste, ⊠ deja de parpadear.</li> <li>Pulse MENU dos veces. La pantalla de menú<br/>se cierra y aparece el indicador de balance<br/>manual del blanco ⊾.</li> </ol> |
| p. 42<br>"NOTAS"                                              | <ul> <li>El programa AE con efectos especiales puede<br/>modificarse durante la grabación o durante la<br/>espera de grabación.</li> </ul>                                                                                                    | <ul> <li>El programa AE con efectos especiales no puede<br/>modificarse durante la grabación.</li> </ul>                                                                                                    |
| p. 44<br>"Para usar esta<br>videocámara<br>como<br>grabadora" | <ul> <li>3 Ajuste "MODO GRAB." en "SP" o "LP".<br/>(t≓ p. 32)</li> <li>4 Ajuste el interruptor de alimentación de la videocámara en "PLAY".</li> </ul>                                                                                                    | <ul> <li>3 Ajuste el interruptor de alimentación de la videocámara en "PLAY".</li> <li>4 Ajuste "MODO GRAB." en "SP" o "LP". (∠₹ p. 35)</li> </ul>                                                                                                    |
| p. 45                                                         | [A] Uso de un cable USB                                                                                                    | [A] Uso de un cable USB                                                                                                    |
| "Conexion a un<br>PC"                                         | Se pueden hacer las siguientes cosas:<br>• Transferir las imágenes fijas guardadas en una<br>tarjeta de memoria a un PC.<br>• Transferir las imágenes fijas o en movimiento<br>guardadas en una cinta a un PC.<br>[B] Uso de un cable DV<br>También es posible transferir imágenes fijas o en<br>movimiento a un PC con un conector DV utilizando<br>el software suministrado, el software incluido en el<br>PC, o software disponible en el mercado.                                                                               | Se puede hacer lo siguiente:<br>• Transferir las imágenes fijas guardadas en una<br>tarjeta de memoria a un PC.<br>[B] Uso de un cable DV<br>También es posible transferir imágenes fijas o en<br>movimiento a un PC con un conector DV utilizando<br>el software suministrado (GR-D290 solamente), el<br>software incluido en el PC, o software disponible en<br>el mercado.                                                                                                    |
| p. 50<br>"Indicaciones de<br>advertencia"                     | ¡ARCHIVO INCOMPAT.!                                                                                                    | ?                                                                                                    |
| p. 51<br>"Indicaciones de<br>advertencia"                     | COMPRUEBE LENGÜETA PROTECCIÓN<br>TARJETA<br>• Aparece cuando se intenta fotografiar imágenes<br>fijas digitales cuando la lengüeta de protección<br>contra escritura de la tarjeta de memoria SD está<br>ajustada en la posición "LOCK".<br>• Aparece cuando se intenta utilizar el menú<br>SELEC. MEMORIA con una tarjeta de<br>memoria SD protegida contra escritura.                                                                                                    | COMPRUEBE LENGÜETA PROTECCIÓN<br>TARJETA<br>Aparece cuando se intenta fotografiar imágenes fijas<br>digitales cuando la lengüeta de protección contra<br>escritura de la tarjeta de memoria SD está ajustada<br>en la posición "LOCK".                                                                                                    |
| p. 55<br>"Para<br>conectores"                                 | USB<br>TIPO Mini USB-B, Compatible con USB 1.1/2.0<br>(Plena velocidad para GR-D270, Alta velocidad para<br>GR-D290)                                                                                                    | USB<br>TIPO Mini USB-B, Compatible con USB 1.1/2.0<br>(Plena velocidad)                                                                                                    |